#### Open Comodo and go to firewall

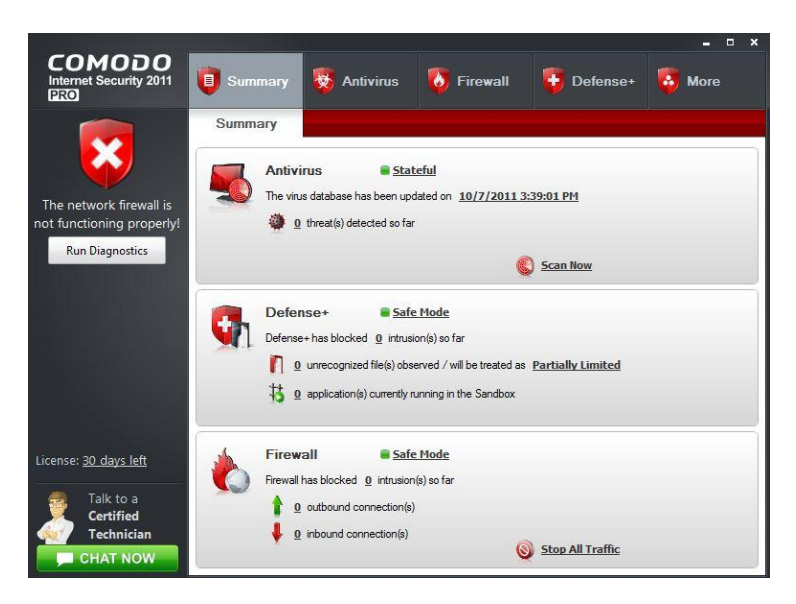

#### Click on network security policy

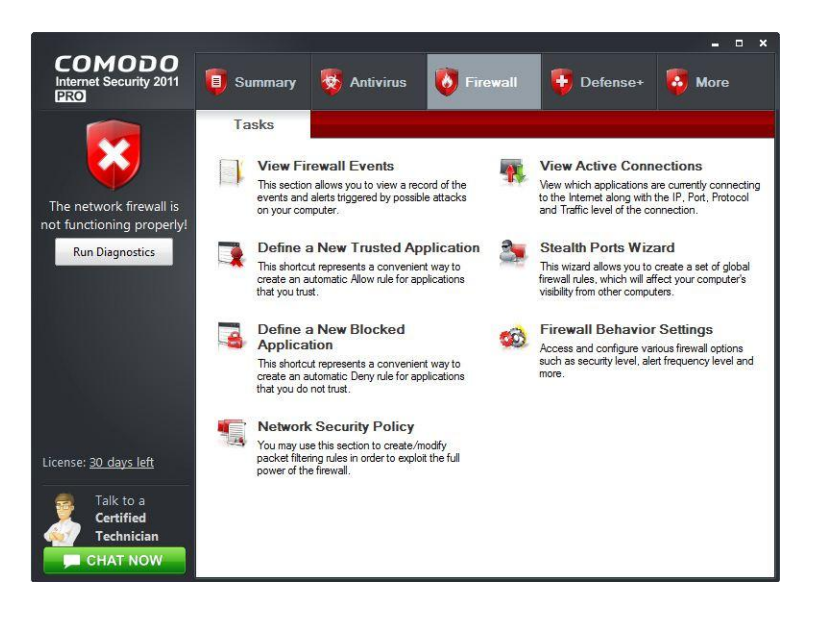

# Click on predefined policies

| plication Rules   | Global Rules                                                                                                    | Predefined Policies                  | Network Zones       | Blocked Zones | Port Sets |      |           |
|-------------------|----------------------------------------------------------------------------------------------------|--------------------------------------|---------------------|---------------|-----------|------|-----------|
| Application nam   | ie                                                                                                    |                                      |                     | Trea          | t as      |      | Add       |
| 🖃 🛅 System Custom |                                                                                                    |                                      |                     |               |           |      |           |
| - 🚫 Allo          | One of the second second |                                      |                     |               |           |      | Edit      |
| - 🚫 Allo          | w System To Re                                                                                                    | eceive Requests If Th                | ne Sender Is In [L  | ocal Are      |           | -    | Remove    |
| - 🚫 Allo          | w System To Se                                                                                                    | end Requests If The T                | Farget Is In [Local | Area N        |           |      | remore    |
| - 🚫 Allo          | w System To Re                                                                                                    | eceive Requests If Th                | ne Sender Is In [L  | ocal Are      |           |      | Move Up   |
| - 🚫 Allo          | w System To Se                                                                                                    | end Requests If The 1                | Farget Is In [Loca  | Area N        |           | =    | [         |
| L 🚫 Allo          | w System To Re                                                                                                    | eceive Requests If Th                | ne Sender Is In [L  | ocal Are      |           |      | Move Down |
| All Application   | ons                                                                                                    | the advantation of the second second |                     | Cust          | m         |      | Purge     |
|                   | w All Outgoing I                                                                                                    | Requests                             |                     |               |           |      |           |
| COMODO Ir         | iternet Security                                                                                                    | l                                    |                     | Outg          | oing Only |      |           |
| - OAllo           | w All Outgoing I                                                                                                    | Requests                             |                     |               |           |      |           |
| L CBBloc          | k and Log All U                                                                                                    | nmatching Requests                   |                     |               |           | - 31 |           |
| Uvindows Up       | idater Applicati                                                                                                    | ons                                  |                     | Cust          | om        | -    |           |
|                   | w IP Out From I                                                                                                    | MAC Any To MAC An                    | y Where Protocol    | Is Any        |           |      |           |
| Windows Sy        | stem Applicatio                                                                                                    | ons                                  |                     | Cust          | m         | -    |           |

# Click on blocked applications

|                 | Global Rules | Predefined Policies | Network Zones | Blocked Zones | Port Sets |          |
|-----------------|--------------|---------------------|---------------|---------------|-----------|----------|
| Policy Name     |              |                     |               |               |           | Add      |
| Web Browser     |              |                     |               |               |           |          |
| Email Client    |              |                     |               |               |           | Edit     |
| Ftp Client      |              |                     |               |               |           | Demove   |
| Trusted Applica | ition        |                     |               |               |           | Kelliove |
| Blocked Applica | tion         |                     |               |               |           | ****     |
| Outgoing Only   |              |                     |               |               |           |          |
|                 |              |                     |               |               |           |          |
|                 |              |                     |               |               |           |          |
|                 |              |                     |               |               |           |          |
|                 |              |                     |               |               |           |          |
|                 |              |                     |               |               |           |          |
|                 |              |                     |               |               |           |          |
|                 |              |                     |               |               |           |          |
|                 |              |                     |               |               |           |          |
|                 |              |                     |               |               |           |          |

### Click on add

| redefined Policy Name       |                  |           |
|-----------------------------|------------------|-----------|
| Blocked Application         |                  |           |
| Network Access Rules        |                  |           |
| Use a Predefined Policy     | <b></b>          |           |
| Use a Custom Policy         | Copy From        |           |
| Block All Incoming and Outo | poing Requests   |           |
| <b>W</b>                    |                  |           |
| ×                           |                  |           |
|                             |                  |           |
|                             |                  |           |
|                             |                  |           |
|                             |                  |           |
|                             |                  |           |
|                             |                  |           |
|                             |                  |           |
|                             |                  |           |
|                             |                  |           |
| Add Edit                    | Remove Move Up 1 | Move Down |

Make sure action is allow

Under source address enter the ip of the DCR-2650

Under destination enter the address of the PC and click apply

(For instructions on how to obtain the ip address please see the end of the guide)

| Action: Allow                       | Log as a firewall event if this rule is fired |
|-------------------------------------|-----------------------------------------------|
| Protocol: TCP or UDP                |                                               |
|                                     |                                               |
| Direction: In/Out                   |                                               |
| Description:                        |                                               |
| ource Address Destination Address S | Source Port Destination Port                  |
| Exclude (i.e. NOT the choice below) |                                               |
| Type: IPv4 Single Address           |                                               |
| IP:                                 |                                               |
|                                     |                                               |

Click on the rule and select move up then apply

| defined Policy Name<br>ocked Application<br>etwork Access Rules<br>) Use a Predefined Policy | 10-         |          |           |
|----------------------------------------------------------------------------------------------|-------------|----------|-----------|
| ocked Application<br>etwork Access Rules<br>) Use a Predefined Policy                        | 10          |          | 120       |
| etwork Access Rules                                                                          | 5           |          |           |
| ) Use a Predefined Policy                                                                    |             |          |           |
| Use a Custom Policy                                                                          |             | -        |           |
| / Oac a custom Policy                                                                        | Copy From   |          |           |
| <b>V</b> eh                                                                                  |             |          |           |
| Block All Incoming and Outgoin                                                               | ig Requests |          |           |
|                                                                                              |             |          |           |
|                                                                                              |             |          |           |
|                                                                                              |             |          |           |
|                                                                                              |             |          |           |
|                                                                                              |             |          |           |
|                                                                                              |             |          |           |
|                                                                                              |             |          |           |
|                                                                                              |             |          |           |
|                                                                                              |             |          |           |
| - 2.11 - 31                                                                                  | 5 82 S      | 22       | 25        |
| Add Edit                                                                                     | Remove      | Move Up  | Move Down |
|                                                                                              |             |          | -         |
| Chat with a Cartified Technician                                                             |             | <u> </u> | 10 10 10  |

To get the ip address of the pc and DCR

Go to control panel, view network status and tasks. cange adapter setttings

Right click on the dcr and seelct status, click on details

| ize 🔻 Disable this network device Diagnose this con                                                                                               | nection Rename this con                                                                                                    | nection View status of this connection                                                                                                    | Cł |
|----------------------------------------------------------------------------------------------------|----------------------------------------------------------------------------------------------------|----------------------------------------------------------------------------------------------------|----|
| Local Area Connection<br>Network 2<br>Intel(R) PRO/100 VE Network Con                                                                             | a Connection 2<br>ge WinTV-DCR-2650 (M                                                                                                    |                                                                                                    |    |
| ocal Area Connection 2 Status                                                                                                    | Network Connection Deta                                                                                                    | ails                                                                                                    |    |
| neral                                                                                                    | Network Connection Detai                                                                                                    | ils:                                                                                                    |    |
| Connection                                                                                                    | Property                                                                                                    | Value                                                                                                    |    |
| IPv4 Connectivity: No Internet access   IPv6 Connectivity: No network access   Media State: Enabled   Duration: 2 days 19:02:33   Speed: 1.0 Gbps | Description<br>Physical Address<br>DHCP Enabled<br>IPv4 Address<br>IPv4 Subnet Mask<br>Lease Obtained<br>Lease Expires<br>IPv4 Default Gateway<br>IPv4 DHCP Server | Hauppauge Win TV-DCR-2650 (Mode<br>00-0D-FE-7E-00-53<br>Yes<br>192.168.55.106 PC address<br>255.255.255.248<br>Friday, October 07, 2011 4:10:16 PM<br>Thursday, November 16, 2147 5:40:5<br>192.168.55.105 DCR address |    |
| Sent — Received                                                                                                    | IPv4 DNS Server<br>IPv4 WINS Server<br>NetBIOS over Tcpip En.<br>Link-local IPv6 Address                                                                           | Yes<br>fe80::9cb0:311a:c020:46cf%13                                                                                                    |    |
| Bytes:     310,004,759     297,246,057,349       Properties            Diagnose                                                                   | IPv6 DNS Servers                                                                                                    | fec0:0:0ffff::1%1                                                                                                    |    |